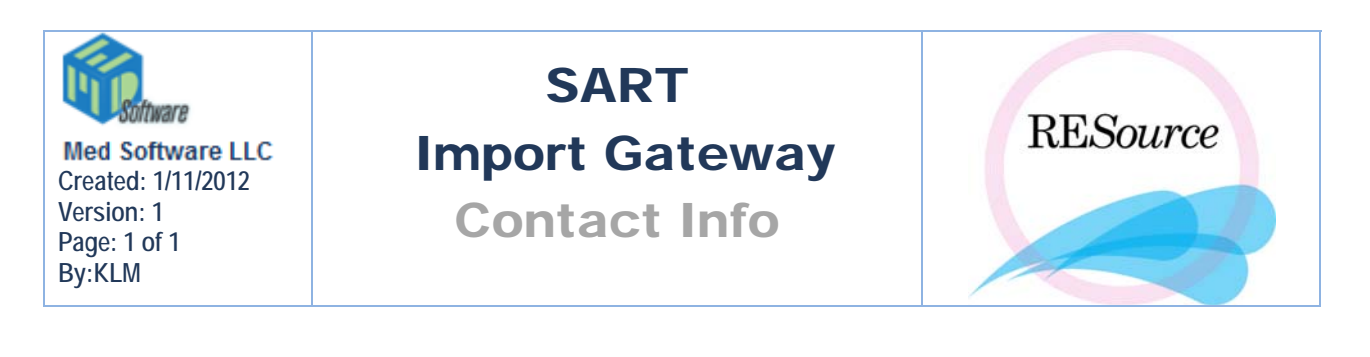

## **Getting Started**

If you are new to <u>www.sartcorsonline.com</u> and the Import Gateway, here is a quick summary of the initial steps:

1. You must sign an 'Import Gateway Software License'. This is currently acquired through the SART contact below.

## January 2012 Contact Info for Clinics for License

Kelley Jefferson Executive Administrator The Society of Assisted Reproductive Technology 1209 Montgomery Highway Birmingham, Alabama 35216 Email to: kjefferson@asrm.org

2. Once this agreement is processed, you should be contacted by SART Technical Support to launch the staging website. The staging website is a test website to familiarize yourself with navigating the site and importing data to SART. You may have to be proactive in communicating with SART Technical Support if they have not contacted you.

## January 2012 Contact Info for Clinics for Staging and Live Website

Ethan Wantman Email to: ethan@sartcors.com SART Technical Support (877) SART-CAL(L) (877-727-8225) www.sartcorsonline.com

3. Once you are comfortable with the staging website and are ready to go live, you can contact SART Technical Support again. They will walk you through the steps of this process.